### **Comment désactiver** l'économiseur d'énergie ?

iOS 16

### iPhone

#### 14:36 1

| Diagnostic de | l'app |
|---------------|-------|
|---------------|-------|

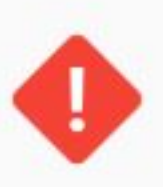

#### 1 problème a été détecté !

L'application nécessite votre intervention afin d'adapter les réglages de votre téléphone. Pour faire fonctionner l'application, vous devez suivre les indications ci-dessous.

8 -

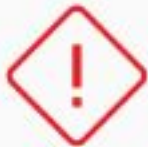

Localisation En savoir plus

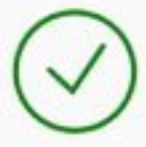

Notification En savoir plus

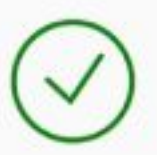

V

**Capteur Bluetooth** En savoir plus

Suivi de l'activité En savoir plus

Réseau mobile

En savoir plus

#### Optimisation de la batterie

L'application dét trajet sans utilis uniquement si u de réduire au ma téléphone.

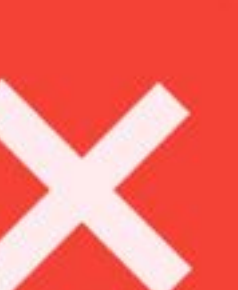

t le début et la fin d'un apteur GPS est activé détecté. Cela permet e la batterie du

#### L'app n'enregione può ros trajets ?

Si l'application ne fonctionne pas après avoir suivi les recommandations ci-dessus, vous pouvez contacter notre support par email. En un clic, nous aurons les informations nécessaires pour une première analyse de l'origine du problème et vous aider à le résoudre.

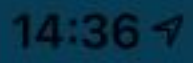

#### Diagnostic de l'app

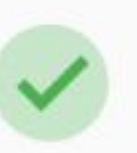

Tout est normal

Les réglages de votre téléphone sont bons et les capteurs nécessaires à l'analyse de vos trajets sont activés.

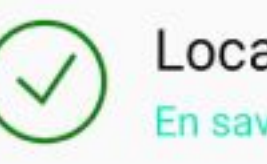

Localisation En savoir plus

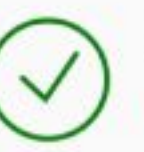

Notification En savoir plus

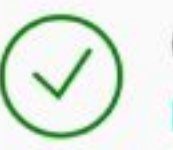

**Capteur Bluetooth** En savoir plus

Suivi de l'activité En savoir plus

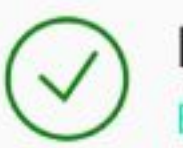

V

Réseau mobile En savoir plus

#### Optimisation de la batterie

L'application détect trajet sans utiliser uniquement si un de réduire au max téléphone.

le début et la fin d'un pteur GPS est activé étecté. Cela permet la batterie du

#### L'app n'enreg

ijets?

Si l'application ne fonctionne pas après avoir suivi les recommandations ci-dessus, vous pouvez contacter notre support par email. En un clic, nous aurons les informations nécessaires pour une première analyse de l'origine du problème et vous aider à le résoudre.

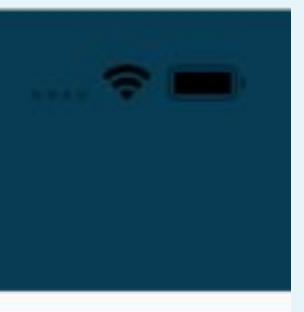

## LOCALISATION

Si vous n'autorisez pas l'accès à la localisation ou si vous n'activez pas la position exacte, une alerte s'affiche sur l'écran de Diagnostic de l'app

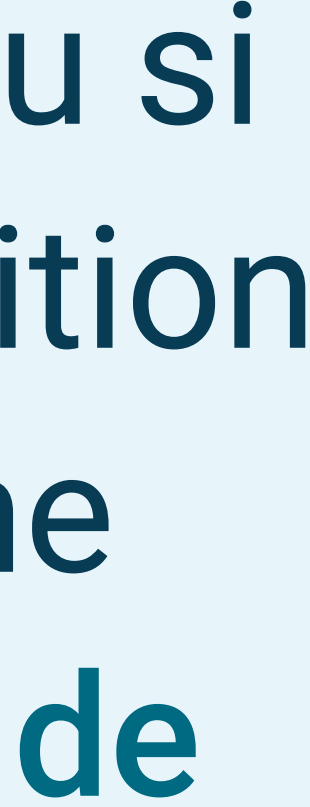

#### 14:36 1

#### Diagnostic de l'app

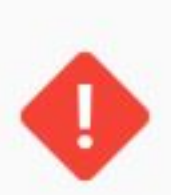

<

#### 1 problème a été détecté !

L'application nécessite votre intervention afin d'adapter les réglages de votre téléphone. Pour faire fonctionner l'application, vous devez suivre les indications ci-dessous.

Localisation En savoir plus Notification ~ En savoir plus Capteur Bluetooth ~ En savoir plus Suivi de l'activité ~ En savoir plus Réseau mobile ~ En savoir plus

#### **Optimisation de la batterie**

L'application détecte automatiquement le début et la fin d'un trajet sans utiliser le capteur GPS. Le capteur GPS est activé uniquement si un trajet motorisé a été détecté. Cela permet de réduire au maximum la décharge de la batterie du téléphone.

#### L'app n'enregistre pas vos trajets ?

Si l'application ne fonctionne pas après avoir suivi les recommandations ci-dessus, vous pouvez contacter notre support par email. En un clic, nous aurons les informations nécessaires pour une première analyse de l'origine du problème et vous aider à le résoudre.

### LOCALISATION

### Dans ce cas, cliquez sur En savoir plus sous Localisation

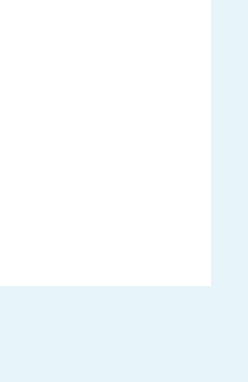

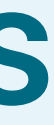

#### 14:36 7

#### Diagnostic de l'app

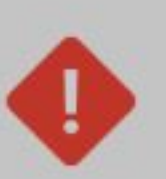

<

#### 1 problème a été détecté !

L'application nécessite votre intervention afin d'adapter les réglages de votre téléphone. Pour faire fonctionner l'application, vous devez suivre les indications ci-dessous.

#### Localisation

En savoir plus

#### Localisation

Vous devez autoriser l'application à accéder à la position du téléphone pour qu'elle détecte et qu'elle analyse vos trajets. Dans les paramètres du téléphone, quatre options sont proposées : (1) jamais, (2) demander la prochaine fois, (3) lorsque l'app est active et (4) toujours. Il est indispensable de sélectionner l'option (4) toujours sinon, l'application ne fonctionnera pas.

#### **AUTORISER L'ACCÈS À LA LOCALISATION**

L'application détecte automatiquement le début et la fin d'un trajet sans utiliser le capteur GPS. Le capteur GPS est activé uniquement si un trajet motorisé a été détecté. Cela permet de réduire au maximum la décharge de la batterie du téléphone.

#### L'app n'enregistre pas vos trajets ?

Si l'application ne fonctionne pas après avoir suivi les recommandations ci-dessus, vous pouvez contacter notre support par email. En un clic, nous aurons les informations nécessaires pour une première analyse de l'origine du problème et vous aider à le résoudre.

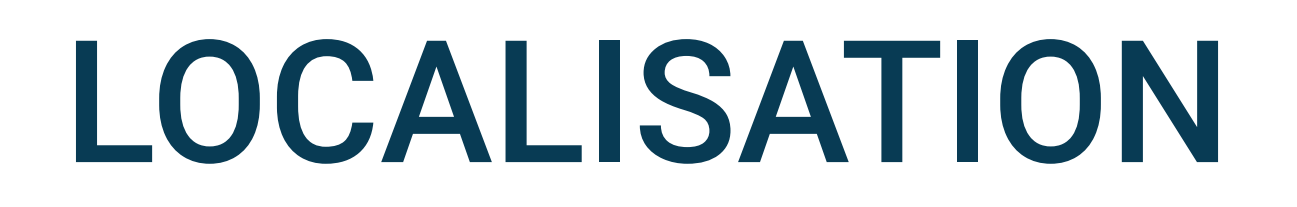

Suivez les instructions et sélectionnez Autoriser l'accès à la localisation

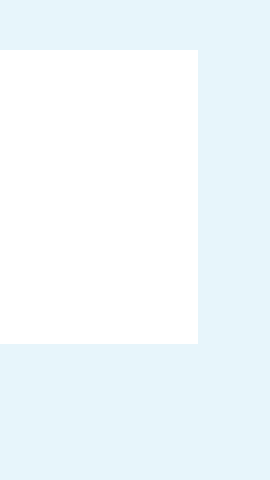

#### Diagnostic de l'app

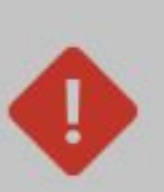

#### 1 problème a été détecté !

L'application nécessite votre intervention afin d'adapter les réglages de votre téléphone. Pour faire fonctionner l'application, vous devez suivre les indications ci-dessous.

Notification

Localisation

En savoir plus

Localisation

Vous devez autoriser l'application à accéder à la position exacte du téléphone pour qu'elle puisse analyser vos trajets. Dans les paramètres "Position", activez "Position exacte".

UTILISER LA POSITION EXACTE

#### **Optimisation de la batterie**

L'application détecte automatiquement le début et la fin d'un trajet sans utiliser le capteur GPS. Le capteur GPS est activé uniquement si un trajet motorisé a été détecté. Cela permet de réduire au maximum la décharge de la batterie du téléphone.

#### L'app n'enregistre pas vos trajets ?

Si l'application ne fonctionne pas après avoir suivi les recommandations ci-dessus, vous pouvez contacter notre support par email. En un clic, nous aurons les informations nécessaires pour une première analyse de l'origine du problème et vous aider à le résoudre.

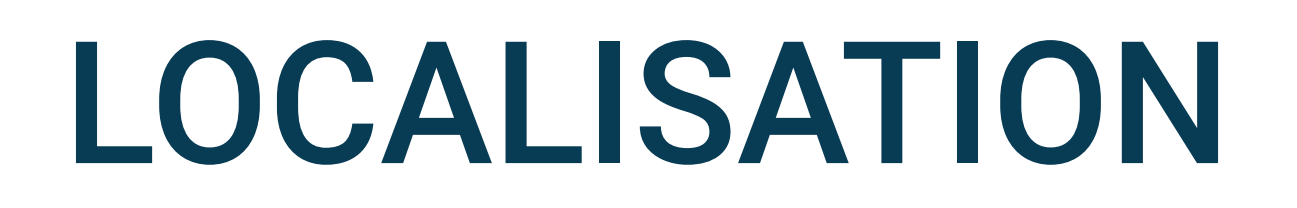

Si le problème vient d'un problème d'activation de la position exacte, suivez les instructions et sélectionnez **Utiliser la position exacte** 

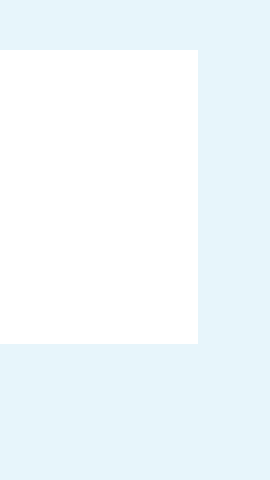

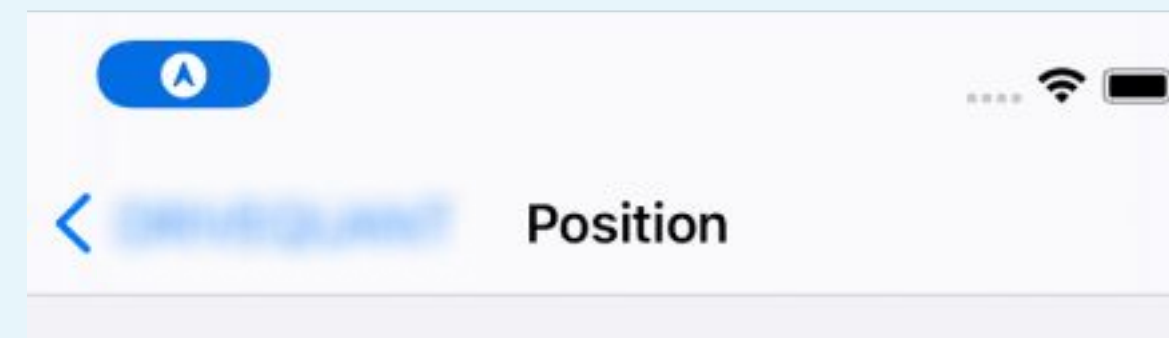

AUTORISER L'ACCÈS À VOTRE POSITION

Jamais Demander la prochaine fois ~ Lorsque l'app est active

#### Toujours

Explication de l'app : « Pour bénéficier de la détection et de l'analyse automatique de votre conduite sans avoir à manipuler votre iPhone, sélectionnez l'option "Toujours autoriser". Bonne route ... »

#### Position exacte

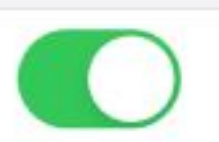

Autorise les apps à utiliser votre position exacte. Lorsque cette fonctionnalité est désactivée, les apps peuvent uniquement déterminer votre position approximative.

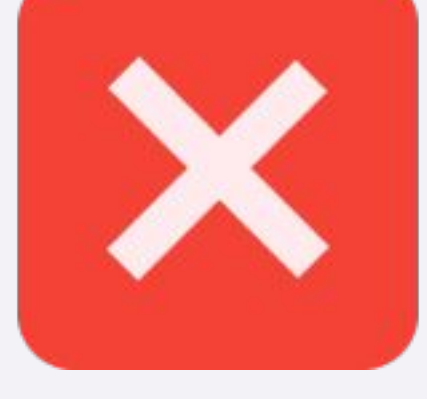

14:35 🔊 < DRIVEQUA...

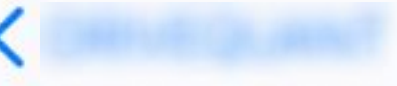

Position

AUTORISER L'ACCÈS À VOTRE POSITION

Jamais

Demander la prochaine fois

Lorsque l'app est active

#### Toujours

Explication de l'app : « Pour bénéficier de la détection et de l'analyse automatique de votre conduite sans avoir à manipuler votre iPhone, sélectionnez l'option "Toujours autoriser". Bonne route ... »

#### Position exacte

Autorise les apps à utiliser votre position exacte. Lorsque cette fonctionnalité est désactivée, les apps peuvent uniquement déterminer votre position approximative.

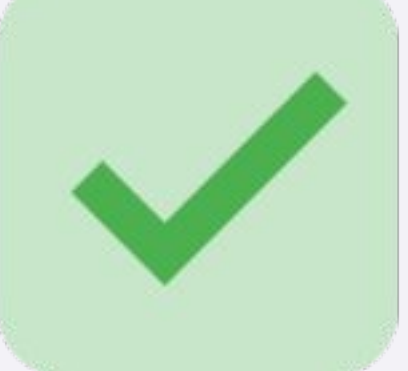

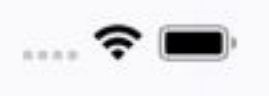

### LOCALISATION

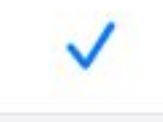

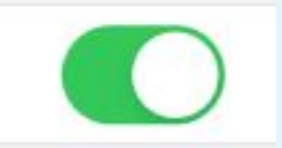

### L'accès à la position doit être Toujours

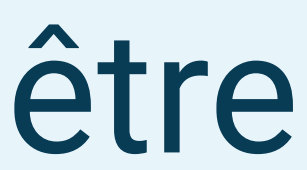

#### 14:35 🔊

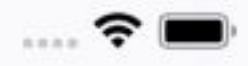

 $\checkmark$ 

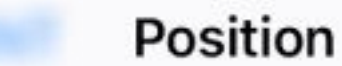

AUTORISER L'ACCÈS À VOTRE POSITION

Jamais

Demander la prochaine fois

Lorsque l'app est active

#### Toujours

Explication de l'app : « Pour bénéficier de la détection et de l'analyse automatique de votre conduite sans avoir à manipuler votre iPhone, sélectionnez l'option "Toujours autoriser". Bonne route ... »

#### Position exacte

Autorise les apps à utiliser votre position exacte. Lorsque cette fonctionnalité est désactivée, les apps peuvent uniquement déterminer votre position approximative.

14:35 🔊 DRIVEQUA...

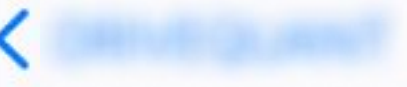

Position

AUTORISER L'ACCÈS À VOTRE POSITION

Jamais

Demander la prochaine fois

Lorsque l'app est active

#### Toujours

Explication de l'app : « Pour bénéficier de la détection et de l'analyse automatique de votre conduite sans avoir à manipuler votre iPhone, sélectionnez l'option "Toujours autoriser". Bonne route ... »

#### Position exacte

Autorise les apps à utiliser votre position exacte. Lorsque cette fonctionnalité est désactivée, les apps peuvent uniquement déterminer votre position approximative.

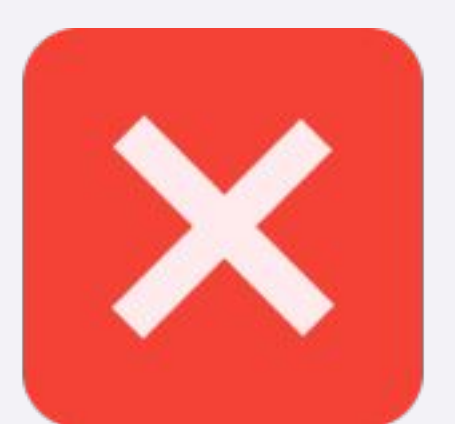

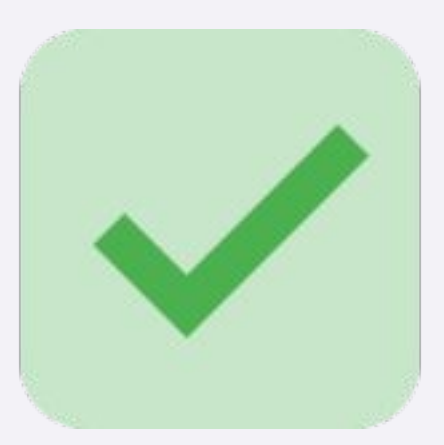

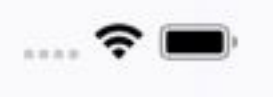

### **AUTORISATIONS**

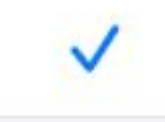

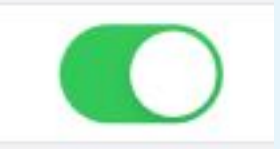

### La position exacte doit toujours être sélectionnée

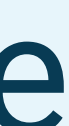

16:23

#### Réglages

| $\oslash$            | Général                     | > |
|----------------------|-----------------------------|---|
|                      | Centre de contrôle          | > |
| AA                   | Luminosité et affichage     | > |
|                      | Écran d'accueil             | > |
| $(\mathbf{\hat{x}})$ | Accessibilité               | > |
| *                    | Fond d'écran                | > |
|                      | Siri et recherche           | > |
| [સ]                  | Face ID et code             | > |
| SOS                  | Appel d'urgence             | > |
| ۲                    | Notifications d'exposition  | > |
|                      | Batterie                    | > |
|                      | Confidentialité et sécurité | > |
|                      |                             |   |
| Å                    | App Store                   | > |
|                      | Cartes et Apple Pay         | > |
|                      |                             |   |
| ?                    | Mots de passe               | > |
|                      | Mail -                      | > |

puis Batterie

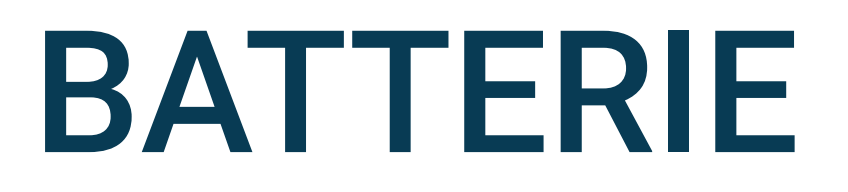

# Aller dans les réglages du téléphone

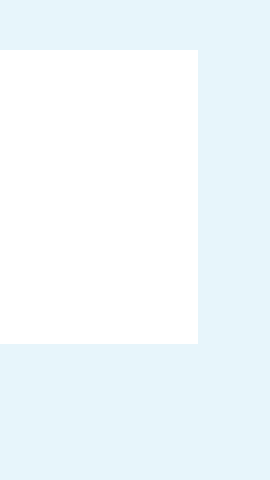

#### 16:23

.... ? 💷

16:23

Kéglages

#### Kéglages Batterie

#### Pourcentage de la batterie

Mode économie d'énergie

Le mode économie d'énergie réduit temporairement l'activité en arrière-plan liée par exemple aux téléchargements ou à la relève du courrier, le temps que vous rechargiez pleinement votre iPhone.

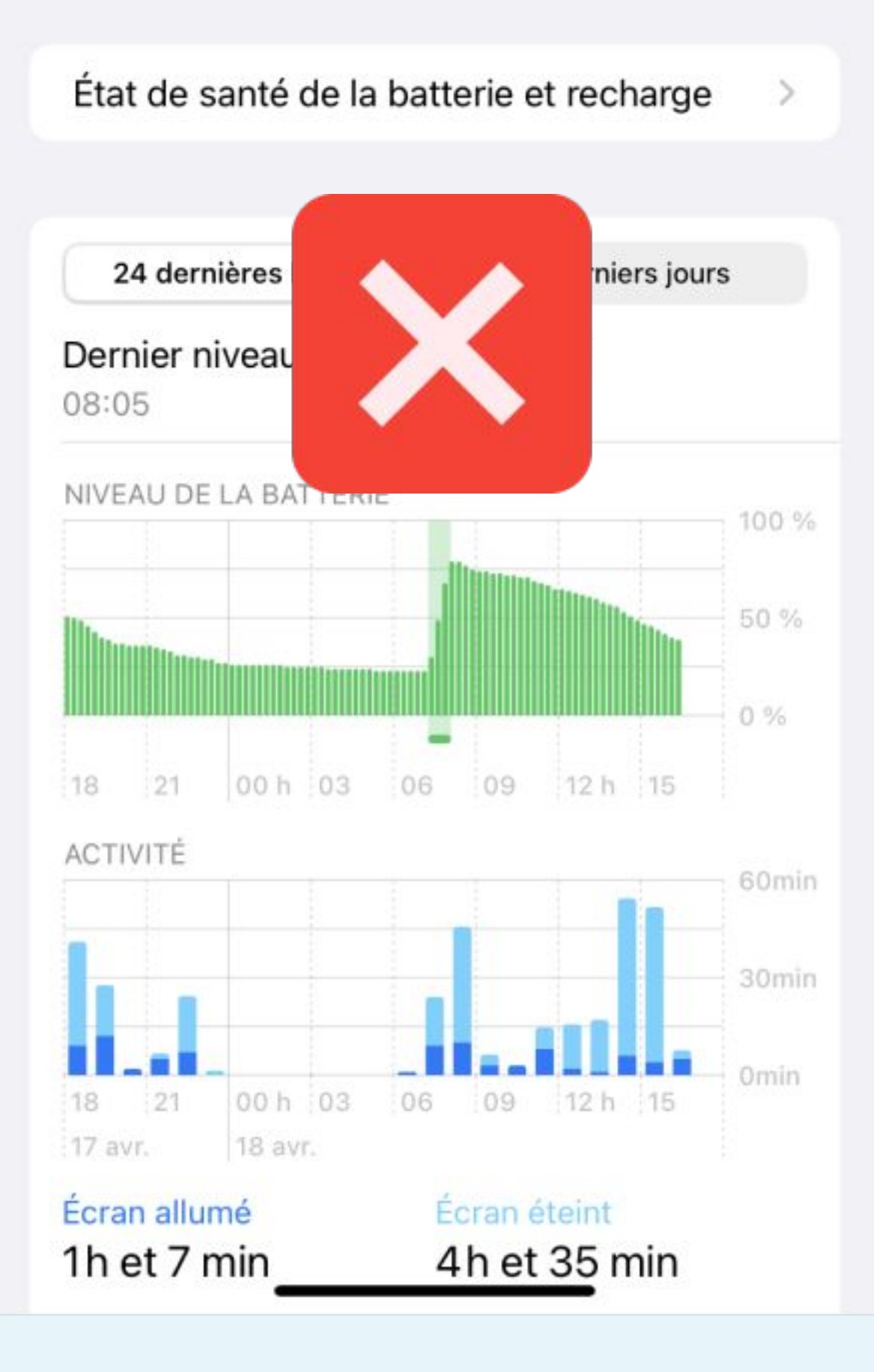

Pourcentage de la batterie

#### Mode économie d'énergie

Le mode économie d'énergie réduit temporairement l'activité en arrière-plan liée par exemple aux téléchargements ou à la relève du courrier, le temps que vous rechargiez pleinement votre iPhone.

Batterie

#### État de santé de la batterie et recharge

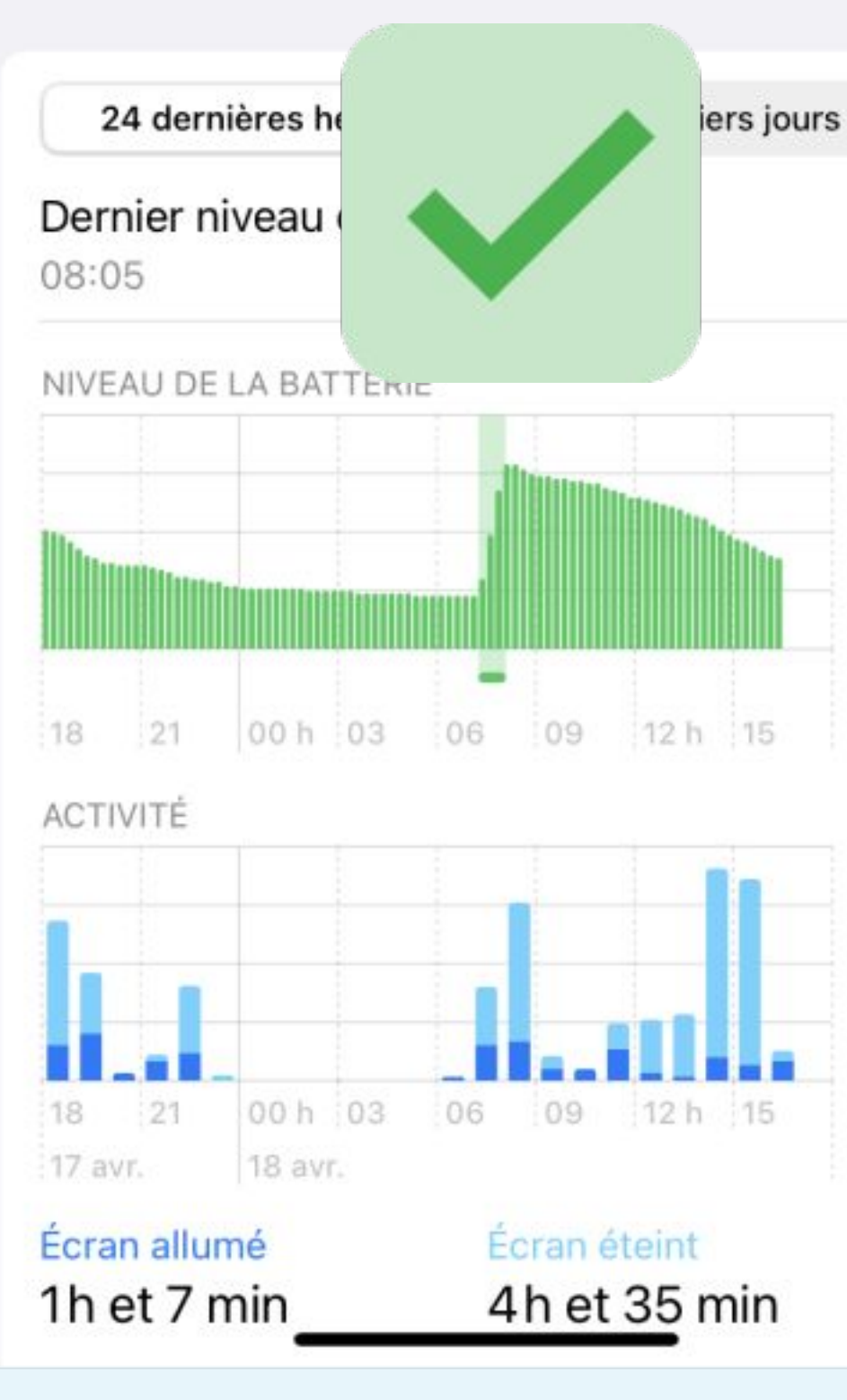

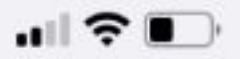

### BATTERIE

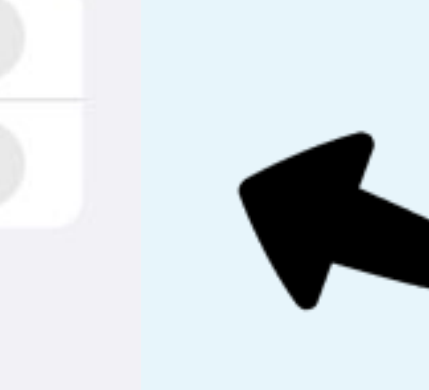

100 % 50 % 0 %

60min 30min

### Le mode économie d' énergie doit être désactivé

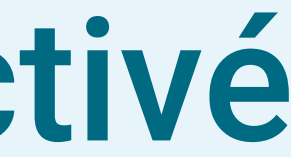